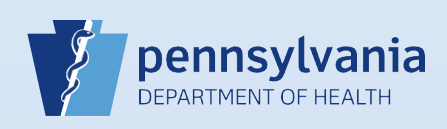

## **Updating User Accounts: License Information**

## Notes:

- Medical license information can be updated at any time for data providers. License information for non-data providers (RN's) cannot be updated after the account has been created.
- Depending on the reason for updating the license information, certain steps should not be performed:
  - If the license number is being updated due to an error, complete Steps #1 #5 and Steps #8 #10. In Step #8, make only the changes in the Medical License field and click the Update button.
  - o If the license number is being updated due to an actual change in licensure, complete all steps.

| Click the user name link in the User Name + Click the Update Licenses line User Summary User Id: 10540<br>User Name: alexkarev<br>Password Expiration: 11/29/2018<br>Start Date: 01/01/1900 | button.<br>he User Name field in<br>Name O<br>Alex H<br>hk on the User Summa<br>Name: Alex Karev<br>Title: MD<br>User Address: | the search resu<br>Office Name<br>larrisburg Hospital          | ults to display the User Su                                                                                                    | mmary.<br>Start Date End<br>01/01/1900   |  |
|----------------------------------------------------------------------------------------------------|----------------------------------------------------------------------------------------------------|----------------------------------------------------------------|----------------------------------------------------------------------------------------------------|------------------------------------------|--|
| Click the Update Licenses lir<br>User Summary<br>User Id: 10540<br>User Name: alexkarev<br>Password Expiration: 11/29/2018<br>Start Date: 01/01/1900                                        | nk on the User Summa<br>Name: Alex Karev<br>Title: MD<br>User Address:                                                         | ary.                                                           | Nork Number:                                                                                                    | Medical License:                         |  |
| Click the Update Licenses lir<br>User Summary<br>User Id: 10540<br>User Name: alexkarev<br>Password Expiration: 11/29/2018<br>Start Date: 01/01/1900                                        | nk on the User Summa<br>Name: Alex Karev<br>Title: MD<br>User Address:                                                         | ary.                                                           | Nork Number:                                                                                                    | Medical License:                         |  |
| User Name: alexkarev<br>Password Expiration: 11/29/2018<br>Start Date: 01/01/1900                                                                                                    | Title: MD<br>User Address:                                                                                                    | - C                                                            | Last                                                                                                    | MT101462                                 |  |
| End Date:<br>Logon Attempts: 0                                                                                                    | 100 Front Street<br>Harrisburg, Pennsylvani<br>User Mailing Address:<br>100 Front Street<br>Harrisburg, Pennsylvani            | ia 17110 Ho<br>- E<br>- E<br>- Fa<br>ia 17110 E-I<br>Ak<br>Pro | EAL<br>Cell Number:<br>-<br>Home Number:<br>- Ext<br>Fax Number: - Ext<br>E-mail:<br>Akaver@hospital.com<br>Preferred Contact: | NPI Number:<br>Funeral Director License: |  |
| Update Login Information                                                                                                    | Update Us                                                                                                    | ser                                                            | Update Contact Information                                                                                                    | Update Licenses                          |  |
|                                                                                                    |                                                                                                    |                                                                |                                                                                                    |                                          |  |
| Click the Edit link for the cu                                                                                                    | rrent license history.                                                                                                    |                                                                |                                                                                                    |                                          |  |
| License History                                                                                                    |                                                                                                    |                                                                |                                                                                                    |                                          |  |
| Current License Number                                                                                                    | Туре                                                                                                    | Start Date                                                     | Expiration Date                                                                                                    | End Date Actions                         |  |

Page 1 of 2

|   | Before changing any                                                                                                    | thing, the            | current record                             |                         |                      |                 |                                    |                           |
|---|----------------------------------------------------------------------------------------------------|-----------------------|--------------------------------------------|-------------------------|----------------------|-----------------|------------------------------------|---------------------------|
|   | Enter yesterday's da<br>the <b>End Date</b> field ar<br>click the <b>Update</b> but                                                                                  | te in<br>nd<br>ton.   | Medical License: ><br>Start Date: >        | MT101463<br>Jan-01-1900 | End Date: Oct-29-20  | 17 mexpiration  | n Date:                            | Update<br>Clear<br>Cancel |
| 7 | The change was save<br>Click the <mark>Edit</mark><br>link for the                                                                                                   | d and the             | record display:                            | s with an end c         | late. Now the licen  | se information  | can be edited.                     |                           |
|   | same record to<br>update this<br>information                                                                                                    | ∠urrent<br>✓          | MT101463                                   | License Number          | 1/1/1900 12:00:00 AM | Expiration Date | 10/29/2017 11:59:59 PM             | Edit<br>al Records : 1    |
|   |                                                                                                    | -                     |                                            |                         |                      |                 |                                    |                           |
|   | Enter today's date ir<br>Start Date field and<br>delete the date in th<br>End Date field. Click<br>Update button.                                                    | n the S<br>ne<br>the  | tart Date:                                 | Oct-30-2017 🗍 📻         | End Date:            | Expiration      | n Date:                            | Clear<br>Cancel           |
| 9 | Enter today's date in<br>Start Date field and<br>delete the date in th<br>End Date field. Click<br>Update button.                                                    | n the S<br>ne<br>the  | e History                                  | Oct-30-2017 🗍 📻         | End Date:            | Expiration      | Date:                              | Clear<br>Cancel           |
|   | Enter today's date in<br>Start Date field and<br>delete the date in th<br>End Date field. Click<br>Update button.<br>The updated<br>information now<br>displays as a | n the Sone the Licens | e History<br>mt License Number<br>MT101463 | Oct-30-2017             | End Date:            | Expiration      | End Date<br>10/29/2017 11:59:59 PM | Clear<br>Cancel           |

Page 2 of 2